# PROCEDURE ROUTAGE ET NAT

Antoine Leclercq

## Table des matières

| 1-Objectif                     |
|--------------------------------|
| 2-Schéma réseau 1              |
| 3-Table de routage 2           |
| 4-Procédure                    |
| Installation rôle routage      |
| Configuration du rôle routage6 |
| Mettre en place la NAT9        |
| 5-Test                         |

# 1-Objectif

Nous devons crée 3 réseaux local munis de 2 routeurs et 2 pc. Chaque pc doit pouvoir communiquer entre eux et avec internet.

## 2-Schéma réseau

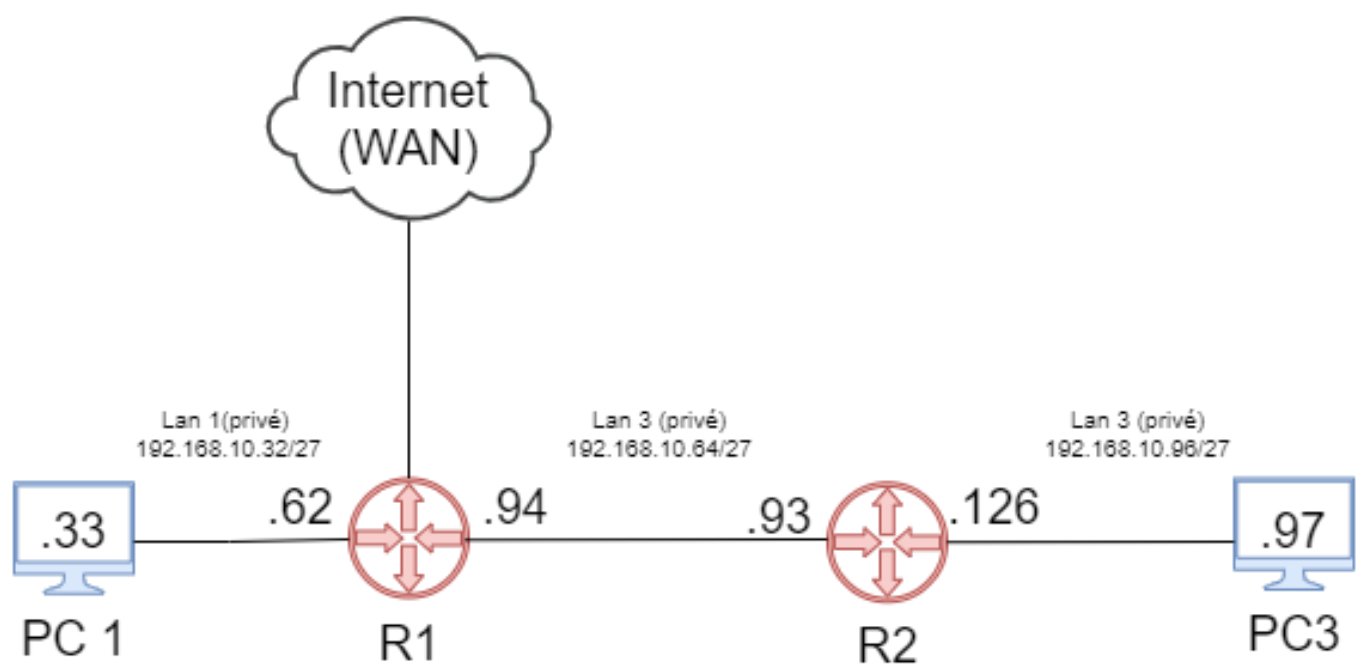

| Sous réseau      | Adresse réseau   | Première adresse | Dernière adresse | Broadcast      |
|------------------|------------------|------------------|------------------|----------------|
| 1                | 192.168.10.0     | 192.168.10.1     | 192.168.10.30    | 192.168.10.31  |
| 2                | 192.168.10.32    | 192.168.10.33    | 192.168.10.62    | 192.168.10.63  |
| 3                | 192.168.10.64    | 192.168.10.65    | 192.168.10.94    | 192.168.10.95  |
| 4                | 192.168.10.96    | 192.168.10.97    | 192.168.10.126   | 192.168.10.127 |
| 5                | 192.168.10.128   | 192.168.10.129   | 192.168.10.158   | 192.168.10.159 |
| 6                | 192.168.10.160   | 192.168.10.161   | 192.168.10.190   | 192.168.10.191 |
| 7                | 192.168.10.192   | 192.168.10.193   | 192.168.10.222   | 192.168.10.223 |
| 8                | 192.168.10.224   | 192.168.10.225   | 192.168.10.224   | 192.168.10.255 |
|                  |                  |                  |                  |                |
|                  |                  |                  |                  |                |
|                  |                  |                  |                  |                |
| Lan 1            | Lan 2            | Lan 3            |                  |                |
| 192.168.10.32/27 | 192.168.10.64/27 | 192.168.10.96/27 |                  |                |
|                  |                  |                  |                  |                |
|                  |                  |                  |                  |                |
|                  |                  |                  |                  |                |
| R1               | DESTINATION      | GATEWAY          | INTERFACE        |                |
|                  | 192.168.10.32/27 | *                | 192.168.10.62    |                |
|                  | 192.168.10.64/27 | *                | 192.168.10.94    |                |
|                  | 192.168.10.96/27 | 192.168.10.93    | 192.168.10.94    |                |
|                  |                  |                  |                  |                |
|                  |                  |                  |                  |                |
| R2               | DESTINATION      | GATEWAY          | INTERFACE        |                |
|                  | 192.168.10.32/27 | 192.168.10.94    | 192.168.10.93    |                |
|                  | 192.168.10.64/27 | *                | 192.168.10.93    |                |
|                  | 192.168.10.96/27 | *                | 192.168.10.126   |                |
|                  | 0.0.0/0          | 192.168.10.94    | 192.168.10.93    |                |
|                  |                  |                  |                  |                |

# 3-Table de routage

# 4-Procédure

## Installation rôle routage

Après l'installation de nos machine virtuelle sur notre machine R1(Windows server 2016) nous configurons nos cartes réseau et nous les nommons avec le même nom quelles ont dans le gestionnaire de commutateur virtuel. Voici lan 1

| 👷 Connexions réseau                            |                                                                                                    | >                                                                                                    |
|------------------------------------------------|----------------------------------------------------------------------------------------------------|----------------------------------------------------------------------------------------------------|
| ← → ✓ ↑ ♥ Panneau de configuration → Réseau et | nternet > Connexions réseau                                                                                                    | ✓      ✓      Rechercher dans : Connexions                                                                                                    |
| LAN 1<br>Kicrosoft Hyper-V Network Adap        | Propriétés de LAN 1 Gestion de réseau Partage Connexion en utilisant :                                                                                                    | Propriétés de : Protocole Internet version 4 (TCP/IPv4) Général                                                                                                    |
|                                                | Monosh Hyper-V Network Adapter #2      Control      Cate connecton utilise les éffenets suivaris :      Control      Cate connecton utilise les éffenets suivaris :      Persona de chives et mynimates Reseaux Monosht      Persona de chives et mynimates Reseaux Monosht      Persona de chives et mynimates Reseaux Monosht      Persona de chives et mynimates Reseaux Monosht      Persona de multiliseux et and (CPC/Pr4)      Persona de multiliseux et and (CPC/Pr4)      Persona de multiliseux et externa (CPC/Pr4)      Persona de multiliseux et externa (CPC/Pr4)      Persona de multiliseux et externa (CPC/Pr4)      Persona de multiliseux et externa (CPC/Pr4)      Persona de multiliseux et externa (CPC/Pr4)      Persona de multiliseux etterna (CPC/Pr4)      Persona de multiliseux etterna (CPC/Pr4)      Persona de multiliseux etterna (CPC/Pr4)      Persona de multiliseux etterna (CPC/Pr4)      Persona de multiliseux etterna (CPC/Pr4)      Persona de multiliseux etterna (CPC/Pr4)      Persona de multiliseux etterna (CPC/Pr4)      Persona de multiliseux etterna (CPC/Pr4)      Persona de multiliseux etterna (CPC/Pr4)      Persona de multiliseux etterna (CPC/Pr4)      Persona de de multiliseux etterna (CPC/Pr4)      Persona de de multiliseux etterna (CPC/Pr4)      Persona de de multiliseux etterna (CPC/Pr4)      Persona de de multiliseux etterna (CPC/Pr4)      OK | Les prandrée IP pouvert éte déterminés automatiquement si voire<br>égreuie Je ment :<br>D'Oberni ve dénéer Paulonatiquement<br>(D'Uter l'adrese P automatiquement<br>(D'Uter l'adrese P automatiquement<br>(D'Uter l'adrese P automatiquement<br>(D'Uter l'adrese P automatiquement<br>(D'Uter l'adrese de surverson D'G automatiquement<br>(D'Uter l'adrese de surver D'G automatiquement<br>(D'Uter l'adrese de surver D'G automatiquement<br>(D'Uter l'adrese de surver D'G automatiquement<br>(D'Uter l'adrese de surver D'G automatiquement<br>(D'Uter l'adrese de surver D'G automatiquement<br>(D'Uter l'adrese de surver D'G automatiquement<br>(D'Uter l'adrese de surver D'G automatiquement<br>(D'Uter l'adrese de surver D'G automatiquement<br>(D'Uter l'adrese de surver D'G automatiquement<br>(D'Uter l'adrese de surver D'G automatiquement<br>(D'Uter l'adrese de surver D'G automatiquement<br>(D'Uter l'adrese de surver)<br>(D'Uter l'adrese de surver)<br>(D'Uter l'adresee |

### Voici lan 2 :

| Organiser 🔻 Désactiver ce périphérique réceau Diag              | 📮 État de LAN 2                                                                                                    | × cher le statut de cette connexion »                                                                                                    |
|-----------------------------------------------------------------|----------------------------------------------------------------------------------------------------|----------------------------------------------------------------------------------------------------|
| I ANI 1                                                         | Général                                                                                                    | Détails de connexion réseau X                                                                                                    |
| Réseau non identifié<br>Microsoft Hyper-V Network Adap Kara Mic | Connexion Connectivité IPv4 : Internet Connectivité IPv6 : Pas d'accès réseu État du média : Activé Durée : 00:0:60 Vitesse : 10,0 Gbits/s Détais Activité Envoyés — Regus Paquets : 159   0  Paquets : 159   0 | Détails de connexion réseau :       Propriété     Valeur       Suffixe DNS propre à la     Description       Description     Microsoft Hyper-V Network Adapter #3       Adresse physique     00-15-5D-82-12-06       DHCP activé     Non       Adresse plryaique     05-255-255-224       Passerelle par défaut IPv4     11.1.1       Serveur DNS IPv4     1.1.1.1       1.0.0.1     Serveur WINS IPv4       NetBIOS sur TCP/IP act     Oui |

Ensuite nous installons la fonctionnalité routage. Dans le gestionnaire de serveur appuyer sur Ajouter des rôles et des fonctionnalités.

|                                                                                                    | RIENVENUE DANS GESTIONNAIRE D                                                                                                    | SERVEUR                                                                                                    |                          | -                                                                                                    |                                                                                                    |                                                                                                    |                   |        |
|----------------------------------------------------------------------------------------------------|----------------------------------------------------------------------------------------------------|----------------------------------------------------------------------------------------------------|--------------------------|----------------------------------------------------------------------------------------------------|----------------------------------------------------------------------------------------------------|----------------------------------------------------------------------------------------------------|-------------------|--------|
| El Talleau de bord<br>El Serverir foral<br>III Tous les serveurs<br>gil Accés à distance<br>Do IIS<br>Rig Services de fichiers et d > | Configuration Data destruction of the configuration of the configuratio | gurer ce serveur local<br>uter des rôles et des fonctionnali<br>uter dautres serveurs à géner<br>er un groupe de serveurs<br>necter ce serveur aux services c<br>re taté de uneurs; 1<br>total de uneurs; 1<br>total de uneurs; 1<br>total de uneurs; 1<br>total de uneurs; 1<br>total de uneurs; 1 | IČS<br>Joud              | The Anaster Apoc de rolle et de<br>Sóliectionner le ty<br>Avant de commencer<br>Type d'exclusion<br>Geschande services<br>Terditoriettis<br>Confination<br>Histophin | Americanativa<br>ype d'instal lation<br>seletiones: le type d'installator,<br>seletiones: le type d'installator,<br>seletiones: bype d'installator<br>seletiones: seletiones: le type<br>(installator de services de<br>desriver des bureaux basés sur<br>desriver des bureaux basés sur | Vous pouves installer des rôles et des tous<br>installamment, au suis tra disque dar rôle<br>au suis fanctionnamilié<br>a sporten tel des rôles, des services de rôle e<br>au à défance<br>enseiter. à l'infrastructure VOI (Vértual Des<br>des anélitabeurs virtuals au sur des sessio | - L X             | Макрые |
|                                                                                                    | Performances<br>Reformances<br>Résultats BPA<br>01/52/2022 14-52                                                                                                    | Services<br>Performances<br>Résultats BPA                                                                                                    | Performan<br>Résultats I |                                                                                                    | Resultaris BPA<br>B1X8270523 1452                                                                                                    | < Précoldure: Solvent ×<br>Résultats BPA<br>01/02/2022 14:50                                                                                                    | Instalter Annular |        |

Une nouvelle fenêtre s'ouvre, cliquer sur suivant jusqu'à ce qu'il y ait cette page. Cocher la case Accès à distance puis cliquer sur suivant.

| IENVENUE DANS (                                                                                                    | BIENVENUE DANS GESTIONNAIRE DE SERVEUR                              |                                                                                                    |                                                                                 | 📾 Assistant Ajout de rôles et de                                                                                                    | fonctionnalités                                                                                                    |                                                                                                    | - 🗆                                                                                                    |
|----------------------------------------------------------------------------------------------------|---------------------------------------------------------------------|----------------------------------------------------------------------------------------------------|---------------------------------------------------------------------------------|----------------------------------------------------------------------------------------------------|----------------------------------------------------------------------------------------------------|----------------------------------------------------------------------------------------------------|----------------------------------------------------------------------------------------------------|
|                                                                                                    | 1 Confi                                                             | gurer ce serveur local                                                                                                    |                                                                                 | Sélectionner des                                                                                                    | rôles de serveurs                                                                                                    |                                                                                                    | SERVEUR DE DESTINATIO<br>R1.amt.ac                                                                                                    |
| DÉMARRAGE<br>RAPIDE<br>NOUVEAUTÉS                                                                                                    | 2 Ajo<br>3 Ajo<br>4 Cré<br>5 Cor                                    | uter des rôles et des fonctionnal<br>uter d'autres serveurs à gérer<br>er un groupe de serveurs<br>nnecter ce serveur aux services ( | lités<br>cloud                                                                  | Avant de commencer<br>Type d'installation<br>Sélection du serveur<br>Rôles de serveurs<br>Fonctionnalités<br>Confirmation<br>Résultats | Sélectionnez un ou plusieurs rôl<br>Rôles                                                                                                    | eles à installer sur le serveur séle<br>3 installe(0)<br>de l'appareil<br>erver Essentials                                                                                                    | ctionné.<br>Description<br>L'accès à distance fournit une<br>connectivité transparente via<br>DirectAccess, les réseaux VPN et<br>le prova d'application VPeb.<br>DirectAccess fournit une<br>expérience de connectivité<br>permanente et gérée en continu.                                                                                                    |
| EN SAVOIR PLUS<br>(àles et groupes de<br>àles : 3   Groupes de<br>Accès à dist<br>Carliné de ge<br>Événements<br>Services                                 | le serveurs<br>le serveurs : 1   Nomi<br>stance 1<br>estion         | ve total de serveurs : 1<br>The IIS 1<br>Facilité de gestion<br>Événements<br>Services                                               | Services o<br>de stocka<br>Facilité de<br>Événemen<br>Performan                 |                                                                                                    | Service JNS  Service Survice JNS  Service Survice Survice Survice Survices AD DS Services AD DS (Active Services AD EAS MMS (Active Services AD reads) Services datativation en Services d'activation en Services de deploiement Services de fédération A | ur 43 installé(s))<br>e Directory Lightweight Dire<br>re Directory Rights Manage<br>re Directory Rights Manage<br>to de numérisation de docur<br>tadie numérisation de docur<br>tadie Directory (AD FS)                                                                       | (RAS) fournit des services VPN<br>classiques, notamment une<br>connectivité des site à site (filale<br>ou nuage). Le proxy d'application de<br>certaines applications HTTP et<br>HTTPS spécifiques de votre<br>réseau d'entreprise à destination<br>d'appareils clients situés hors du<br>réseau d'entreprise. Le routage<br>fournit des fonctionnalités de<br>routage dessigues, notamment la<br>traduction d'adresses réseau |
| EN SAVOIR PLUS<br>iðles et groupes de<br>des: 3   Groupes de<br>Accès à dis'<br>Facilité de ge<br>Événements<br>Services<br>Performance:<br>Résultats BPA | le serveurs<br>le serveurs 1   Nomi<br>stance 1<br>estion<br>s<br>A | re total de serveurs : 1<br>Total de serveurs : 1<br>Total de gestion<br>Événements<br>Services<br>Performances<br>Résultats BPA     | Services of<br>de stocka<br>Facilité de<br>Événemen<br>Performan<br>Résultats E |                                                                                                    | Serveur DNS    Services AD DS  Services AD DS  Services AD LDS (Active Services AD LDS (Active Services AD LDS (Active Services AD RMS (Active Services AD reave) a distar  Services darbation A  Services de federation A  Résultats BPA                 | ur 43 installé(sj)<br>e Directory Lightweight Dire<br>nee<br>te Directory Rights Manage<br>nei<br>volume<br>it de numérisation de docur<br>ktive Directory<br>instantion de docur<br>ktive Directory (AD FS)<br>volume<br>Active Directory (AD FS)<br>volume<br>Résultats BPA | (RAS) fournit des services VPN classiques, notamment une connectivité de site à site (filale ou nuage). Le proxy d'application de certaines applications HTTP et HTTPS spécifiques de votre réseau d'entreprise. Le routage fournit des fonctionnalités de routage classiques, notamment la traduction d'ardreces réseau nt >                                                                                                  |

Cliquer encore sur suivant puis cocher la case routage puis cliquer sur suivant.

| 📥 Assistant Ajout de rôles et de f                                                                                                    | onctionnalités                                                                                                    | - 0 X                                                                                                    |
|----------------------------------------------------------------------------------------------------|----------------------------------------------------------------------------------------------------|----------------------------------------------------------------------------------------------------|
| Sélectionner des                                                                                                    | services de rôle                                                                                                    | SERVEUR DE DESTINATION                                                                                                    |
| Avant de commencer<br>Type d'installation<br>Sélection du serveur<br>Rôles de serveurs<br>Fonctionnalités<br>Accès à distance<br>Services de rôle<br>Confirmation<br>Résultats | Sélectionner les services de rôle à installer pour Accès à distance<br>Services de rôle          DirectAccess et VPN (accès à distance)         Proxy d'application web         Routage | Description<br>Le routage fournit la prise en charge<br>des routeurs NAT, des routeurs<br>réseau exécutant BGP, RIP et des<br>routeurs compatibles avec la<br>multidiffusion (proxy IGMP). |
|                                                                                                    | < Précédent Suivant                                                                                                    | > Installer Annuler                                                                                                    |
|                                                                                                    |                                                                                                    |                                                                                                    |

## Une nouvelle fenêtre apparait, cliquer sur Ajouter des fonctionnalités

| Assistant Ajout de rôles et de fonctionnalités                                                                                                    | Х |
|----------------------------------------------------------------------------------------------------|---|
| Ajouter les fonctionnalités requises pour Routage ?                                                                                                    |   |
| Vous ne pouvez pas installer Routage sauf si les services de rôle ou<br>les fonctionnalités suivants sont également installés.                                                                                                    |   |
| <ul> <li>Accès à distance         <ul> <li>DirectAccess et VPN (accès à distance)</li> <li>Base de données interne Windows</li> <li>Gestion de stratégie de groupe</li> <li>Kit d'administration du Gestionnaire des connexions Microsoft</li> </ul> </li> <li>Outils d'administration de serveur distant         <ul> <li>Outils d'administration de rôles</li> <li>Outils de gestion de l'accès à distance</li> <li>[Outils] Interface GUI de l'accès à distance et outils (Outils] Module d'accès à distance pour Windows Prise</li> </ul> </li> <li>Serveur Web (IIS)</li> </ul> | * |
| ✓ Inclure les outils de gestion (si applicable)                                                                                                    |   |
| Ajouter des fonctionnalités Annuler                                                                                                    |   |

Cliquez ensuite sur installer puis redémarrer votre machine et vous aurez installé le rôle routage !

| Confirmer les sélé                                                                                        | ections d'installation                                                                                                    | DN        |
|----------------------------------------------------------------------------------------------------|----------------------------------------------------------------------------------------------------|-----------|
| Avant de commencer<br>Type d'installation<br>Sélection du serveur<br>Rôles de serveurs<br>Fonctionnalités | Pour installer les rôles, services de rôle ou fonctionnalités suivants sur le serveur sélectionné, cliquez<br>Installer.<br>Redémarrer automatiquement le serveur de destination, si nécessaire<br>Il se peut que des fonctionnalités facultatives (comme des outils d'administration) soient affichées su<br>cette page, car elles ont été sélectionnées automatiquement. Si vous ne voulez pas installer ces<br>fonctionnalités facultatives, cliquez sur Précédent pour désactiver leurs cases à cocher. | sur<br>ır |
| Accès à distance<br>Services de rôle<br>Rôle Web Server (IIS)<br>Services de rôle                         | Accès à distance<br>DirectAccess et VPN (accès à distance)<br>Routage<br>Base de données interne Windows                                                                                                    | ^         |
| Confirmation<br>Résultats                                                                                 | Gestion de stratégie de groupe<br>Kit d'administration du Gestionnaire des connexions Microsoft (CMAK) RAS<br>Outils d'administration de serveur distant<br>Outils d'administration de rôles<br>Outils de gestion de l'accès à distance<br>Interface GUI de l'accès à distance et outils en lione de commande                                                                                                    | <         |
|                                                                                                    | Exporter les paramètres de configuration<br>Spécifier un autre chemin d'accès source                                                                                                    |           |

#### Configuration du rôle routage

Pour configurer le rôle routage, aller dans outils, Routage et accès distant.

| Tableau de bord                                        | BIENVENUE DANS GESTIONNAIRE                                                      | DE SERVEUR                                                                                                    |                         |                     |                                           | Configuration du système<br>Défragmenter et optimiser les lecteurs                                                                                                    |
|--------------------------------------------------------|----------------------------------------------------------------------------------|----------------------------------------------------------------------------------------------------|-------------------------|---------------------|-------------------------------------------|----------------------------------------------------------------------------------------------------|
| Serveur local<br>Tous les serveurs<br>Accès à distance |                                                                                  | Diagnostic de mémoire Windows<br>Gestion de l'accès à distance<br>Gestion de l'impression<br>Gestion de l'ordinateur<br>Gestion des stratégies de groupe |                         |                     |                                           |                                                                                                    |
| ¥ Senices de fichiers et d >                           | NOUVEAUTÉS 4 C                                                                   | outer d'autres serveurs à gr<br>réer un groupe de serveurs<br>onnecter ce serveur aux ser                                                                | érer<br>vices cloud     |                     |                                           | Gestionnaire des services Internet (IIIS)<br>Informations système<br>Initiateur ISCSI<br>KR d'administration du Gestionnaire des connexions<br>Moniteur de ressources<br>Nettoyage de disque                                                   |
|                                                        | EN SAVOR PLUS Rôles et groupes de serveurs Rôles 13   Groupes de serveurs 1   Ne | mbre total de serveurs : 1                                                                                                    | Services de fichiers et |                     |                                           | Observateur d'évenements<br>Paref-se Vindoue avec fonctions avancées de sécuri<br>Planificateur de tâches<br>Routage et accés distant<br>Savagarde Windows Rever<br>Serveur NPS (Network Policy Server)<br>Serveur NPS (Network Policy Server) |
|                                                        | IN Accès à distance                                                              | NO IIS                                                                                                    | de stockage             | Facilité de gestion | Tous les serveurs     Facilité de gestion | Services de composants<br>Services Microsoft Azure                                                                                                    |

Faite clic droit sur le nom de votre machine puis cliquer sur Configurer et activer le routage et l'accès a distance

| Routage et accès distant                                          |                                                                                                    | -                         | σ          | $\times$ |
|-------------------------------------------------------------------|----------------------------------------------------------------------------------------------------|---------------------------|------------|----------|
|                                                                   |                                                                                                    |                           |            |          |
| Routage et arcés distant     B1 Routage                           |                                                                                                    | _                         | _          |          |
| Statut du serveur                                                 |                                                                                                    |                           |            | _        |
| Configurer et activer le routage et l'accès à distance            | ccès à distance est configuré sur ce serveur                                                                                                    |                           |            | ^        |
| Désactiver le routage et l'accès à distance                       | en utilisant l'Assistant Installation d'un serveur de Routage et accès à distance. Pour apporter des modifications à la configuration actuelle, selectionnez un élément dans l'arborescence de la console, selectionnez le menu Actio                                                  | A, puis cliquez sur Propi | liétés.    |          |
| Activer DirectAccess                                              |                                                                                                    |                           |            |          |
| Toutes les tâches >                                               | reserveur                                                                                                    |                           |            |          |
| Affichage >                                                       | ement un serveur VPN pour fournir un accès à distance à vos clients. Vous pouvez tirer parti d'une expérience d'accès à distance plus riche via DirectAccess en activant la fonctionnalité DirectAccess sur ce serveur. À l'aide de l                                                  | DirectAccess, les clientr |            |          |
| Supprimer                                                         | It se connecter de façon transparente à votre réseau d'entreprise. Pour activer DirectAccess sur ce serveur, vous pouvez executer l'Assistant Activation de DirectAccess en selectionnant l'option Activer DirectAccess dans le voli<br>jour le noud d'ordinateur situé sur la gauche. | t d'actions situé sur la  | droite, ou | u        |
| Actualiser                                                        |                                                                                                    |                           |            |          |
| Propriétés                                                        |                                                                                                    |                           |            |          |
| Aide                                                              |                                                                                                    |                           |            |          |
|                                                                   |                                                                                                    |                           |            |          |
| Contient des commandes nermettant de nersonnaliser cette fenêtre. |                                                                                                    |                           |            | Ň        |

Une nouvelle page apparait, cliquez sur suivant.

| acces a distance. Connex co         | nommer et activer le contane et cacces à distance nans le qu                                                                                                    |
|-------------------------------------|----------------------------------------------------------------------------------------------------|
| Assistant Installation d'un ser     | rveur Routage et accès distant                                                                                                    |
|                                     | Bienvenue !                                                                                                    |
|                                     | Cet Assistant vous aide à configurer votre serveur pour que vous<br>puissiez vous connecter à d'autres réseaux et autoriser des<br>connexions à partir de clients distants. |
|                                     | Cliquez sur Suivant pour continuer.                                                                                                    |
|                                     |                                                                                                    |
|                                     |                                                                                                    |
|                                     |                                                                                                    |
| adam in the second second second    |                                                                                                    |
|                                     |                                                                                                    |
|                                     |                                                                                                    |
| ne construction and a second second |                                                                                                    |
|                                     |                                                                                                    |
|                                     |                                                                                                    |
|                                     |                                                                                                    |
|                                     | < Précédent Suivant > Annuler                                                                                                    |

Ensuite cocher Configuration personnalisée et cliquez sur suivant.

| Configuration                                                                                                    |                                                                                                    |
|----------------------------------------------------------------------------------------------------|----------------------------------------------------------------------------------------------------|
| Vous pouvez activer I une des cor<br>pouvez personnaliser ce serveur.                                                                                                    | mbinaisons de services suivantes ou vous                                                                                |
| Accès à distance (connexion à la connexion à la connexion à connexion à la connexion à la connexion à la con | à distance ou VPN)                                                                                                    |
| Autoriser les clients distants à s<br>distance ou via Internet au moy<br>(VPN).                                                                                                    | e connecter à ce serveur via une connexion d'accès à<br>ven d'une connexion sécurisée à un réseau privé virtuel         |
| O NAT (Network address translat                                                                                                    | tion)                                                                                                    |
| Autoriser les clients internes à s                                                                                                    | e connecter à Internet en utilisant une adresse IP publiqu                                                              |
| C Accès VPN (Virtual Private Ne<br>Autoriser les clients distants à s<br>locaux à se connecter à Interne                                                                                                    | twork) et NAT<br>e connecter à ce serveur par Internet et les clients<br>et en utilisant une seule adresse IP publique. |
| Connexion sécurisée entre deu                                                                                                    | ux réseaux privés                                                                                                    |
| Connecter ce réseau à un rése                                                                                                    | au distant tel que celui d'une succursale.                                                                              |
| Configuration personnalisée                                                                                                    |                                                                                                    |
| Sélectionner une combinaison<br>distant.                                                                                                    | de fonctionnalités disponibles dans Routage et accès                                                                    |
|                                                                                                    |                                                                                                    |
|                                                                                                    |                                                                                                    |

Cocher la case Routage réseau puis cliquez sur suivant.

| Assistant Install                         | ation d'un serveur Routage et accès distant                                                                                            |
|-------------------------------------------|----------------------------------------------------------------------------------------------------|
| Configuration<br>À la ferme<br>dans la co | n <b>personnalisée</b><br>:ure de l'Assistant, vous pourrez configurer les services sélectionnés<br>nsole Accès à distance et routage. |
| Sélectionnez                              | es services que vous voulez activer sur ce serveur.                                                                                    |
| 🗌 Accè                                    | s <u>V</u> PN                                                                                                    |
| 🗌 Accè                                    | s réseau à <u>d</u> istance                                                                                                    |
| Conn                                      | exions à la demande (utilisées pour le routage au niveau d'une agence)                                                                 |
| □ N <u>A</u> T                            |                                                                                                    |
| <b>I</b> ✓ <u>R</u> out                   | age réseau                                                                                                    |
|                                           |                                                                                                    |
|                                           |                                                                                                    |
|                                           |                                                                                                    |
|                                           |                                                                                                    |
|                                           |                                                                                                    |
|                                           |                                                                                                    |
|                                           | < <u>P</u> récédent <u>S</u> uivant > Annuler                                                                                          |

Pour finir cliquez sur Terminé.

| Routage et acces distant                                                                                     |
|----------------------------------------------------------------------------------------------------|
| n de l'Assistant Installation d'un serveur de<br>utage et d'accès à distance                                 |
| us avez terminé l'Assistant Installation d'un serveur de<br>itage et d'accès distant.                        |
| sumé des sélections :                                                                                        |
| butage réseau                                                                                                |
| nfigurez les services sélectionnés dans la console Routage<br>accès distant après avoir fermé cet Assistant. |
| ur fermer cet Assistant, cliquez sur Terminer.                                                               |
| < Précédent Teminer Annuler                                                                                  |
|                                                                                                    |

Vous avez maintenant le rôle routage actif et configurer !

| <ul> <li>Routage et accès distant</li> <li>Statut du serveur</li> <li>R2 (local)</li> <li>Interfaces réseau</li> <li>Connexion et stratégies of</li> </ul> | R2 (local) Configurer le serveur de Routage et accès à distance Descroanfinuyer le service Routage et accès à distance, cliquez Configurer et activer le routage et l'accès à distance dans le menu Action. Accès à distance | ^ |
|----------------------------------------------------------------------------------------------------|----------------------------------------------------------------------------------------------------|---|
| > 頁 IPv4<br>> 頁 IPv6<br>頁 Général<br>頁 Itinéraires statiques                                                                                               |                                                                                                    |   |
|                                                                                                    |                                                                                                    |   |
|                                                                                                    |                                                                                                    |   |
|                                                                                                    |                                                                                                    |   |
|                                                                                                    |                                                                                                    |   |
| < >>                                                                                                    |                                                                                                    | ~ |

Maintenant nous devront rentrer notre table de routage de R1 grâce au CMD grâce a la commande

Route add -p (adresse ip) mask (masque en décimal pointer) (paserelle)

| Itinéraires persis | tants :         |                    |          |
|--------------------|-----------------|--------------------|----------|
| Adresse réseau     | Masque réseau   | Adresse passerelle | Métrique |
| 192.168.10.64      | 255.255.255.224 | 192.168.10.94      | 1        |
| 192.168.10.32      | 255.255.255.224 | 192.168.10.62      | 1        |
| 192.168.10.96      | 255.255.255.224 | 192.168.10.93      | 1        |
|                    |                 |                    |          |

Comme la par exemple, pour l'adresse ip 192.168.10.64 nous allons marquer :

Route add -p 192.168.10.64 mask 255.255.255.224 192.168.10.94

#### Mettre en place la NAT

Puis clic-droit sur le nom du serveur/routeur (ici R2) puis « Configurer et activer le routage et accès distant »

| 🚊 Routage et a | ccès distant                                           |   |            | _       |            | ×      |
|----------------|--------------------------------------------------------|---|------------|---------|------------|--------|
| Fichier Action | Affichage ?                                            |   |            |         |            |        |
| 🗢 🔿 📴 🗖        | 1 🗙 🗐 🕢 1                                              |   |            |         |            |        |
| 🚊 Routage et a | ccès distant R2 (local)<br>serveur                     |   |            |         |            |        |
| 🔂 R2 (lc       | Configurer et activer le routage et l'accès à distance |   | utage e    | t accè  | S          | $\sim$ |
|                | Désactiver le routage et l'accès à distance            |   |            |         |            |        |
|                | Toutes les tâches                                      | > | cès à dist | ance da | ns le meni |        |
|                | Affichage                                              | > |            |         |            |        |
|                | Supprimer                                              |   |            |         |            |        |
|                | Actualiser                                             |   |            |         |            |        |
|                | Propriétés                                             |   |            |         |            |        |
|                | Aide                                                   |   |            |         |            |        |
|                |                                                        |   |            |         |            | >      |
| Terminé        |                                                        |   |            |         |            |        |
|                | 9                                                      |   |            |         |            |        |
|                |                                                        |   |            |         |            |        |

#### « Suivant »

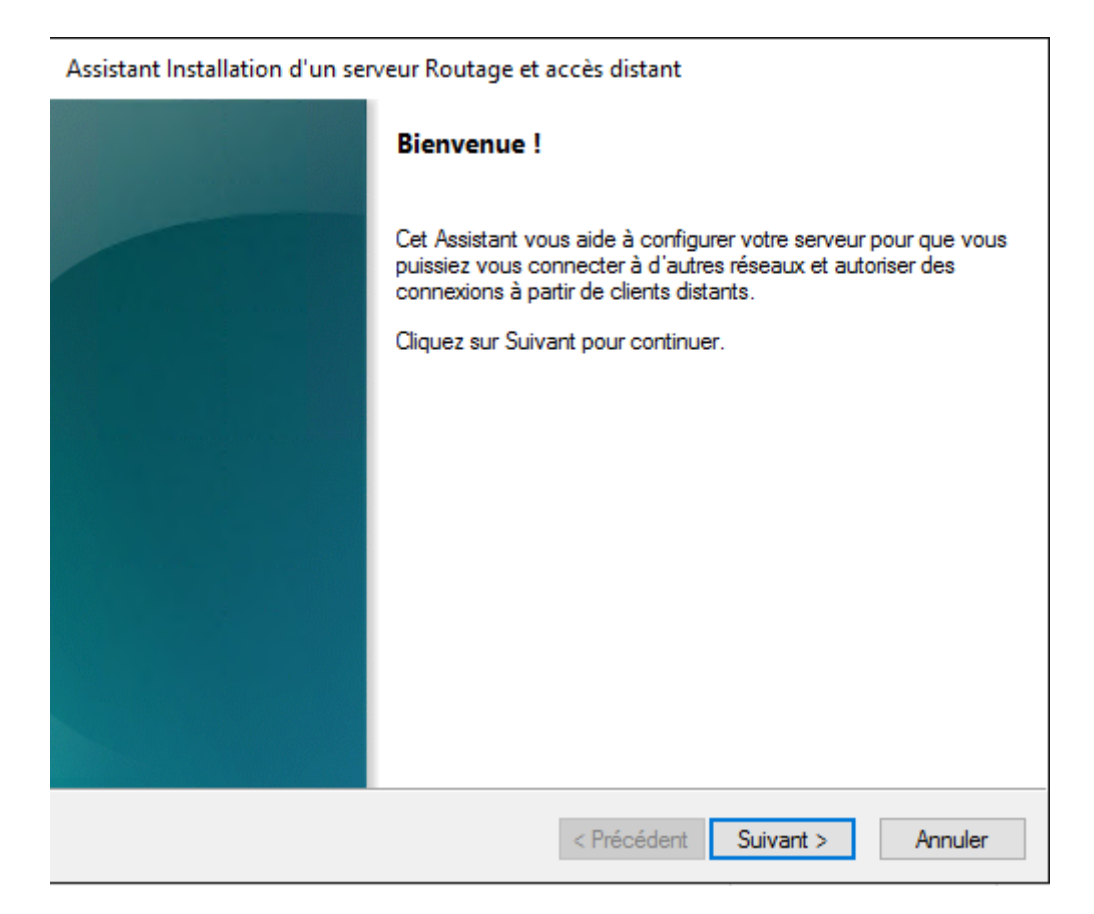

Pour une configuration optimale cliquer sur « Configuration personnalisée »

| ۲<br>ا | Vous pouvez activer l'une des combinaisons de services suivantes ou vous<br>souvez personnaliser ce serveur.                                                                                                    |
|--------|----------------------------------------------------------------------------------------------------|
|        | C Accès à distance (connexion à distance ou VPN)                                                                                                    |
|        | Autoriser les clients distants à se connecter à ce serveur via une connexion d'accès à<br>distance ou via Internet au moyen d'une connexion sécurisée à un réseau privé virtuel<br>(VPN).                              |
|        | C NAT (Network address translation)                                                                                                    |
|        | Autoriser les clients internes à se connecter à Internet en utilisant une adresse IP publique                                                                                                    |
|        | C Accès VPN (Virtual Private Network) et NAT<br>Autoriser les clients distants à se connecter à ce serveur par Internet et les clients<br>locaux à se connecter à Internet en utilisant une seule adresse IP publique. |
|        | C Connexion sécurisée entre deux réseaux privés                                                                                                    |
|        | Connecter ce réseau à un réseau distant tel que celui d'une succursale.                                                                                                    |
|        | Configuration personnalisée                                                                                                    |
|        | Sélectionner une combinaison de fonctionnalités disponibles dans Routage et accès<br>distant.                                                                                                    |
|        | < Précédent Suivant > Annuler                                                                                                    |

Assistant Installation d'un serveur Routage et accès distant

Puis cocher les 2 services qui nous intéresse ici « NAT » et « Routage réseau »

NB : Si le routage réseau est déjà activé dans le « Gestionnaire de Serveur » et plus précisément dans « Outils » « Routage et accès distant » désactivé le routage puis reconfigurer avec le service « NAT » en supplément.

| Assistant Installation d'un serveur Routage et accès distant                                                                                                    |
|----------------------------------------------------------------------------------------------------|
| Configuration personnalisée<br>À la femeture de l'Assistant, vous pourrez configurer les services sélectionnés<br>dans la console Accès à distance et routage.                          |
| Sélectionnez les services que vous voulez activer sur ce serveur.<br>Accès VPN<br>Accès réseau à distance<br>Connexions à la demande (utilisées pour le routage au niveau d'une agence) |
| I✓ NAT<br>I✓ Routage réseau                                                                                                    |
|                                                                                                    |
| < Précédent Suivant > Annuler                                                                                                    |

#### « Terminer »

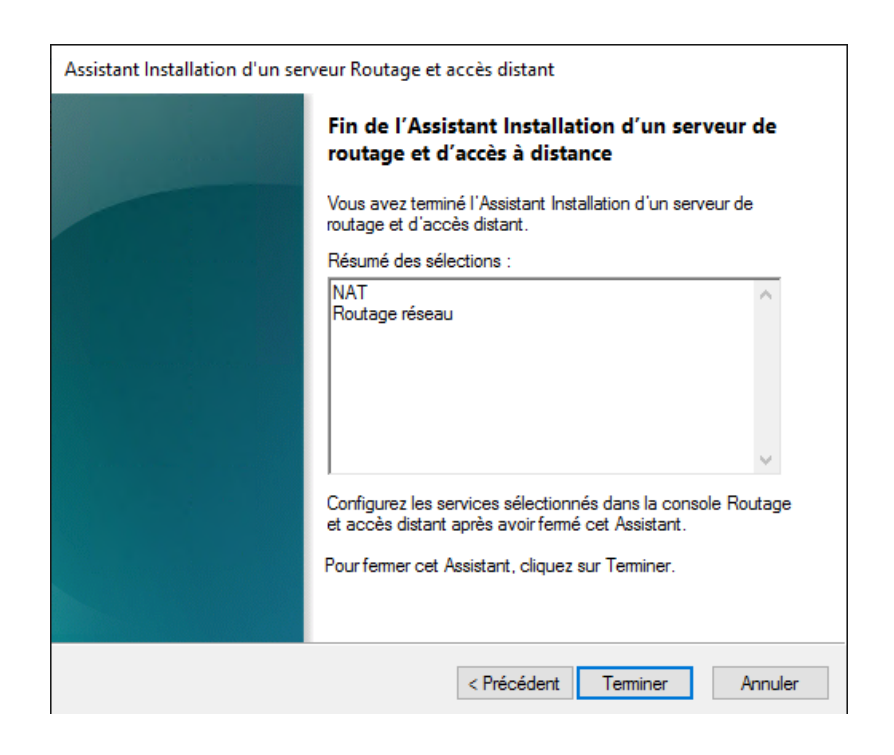

Puis cliquer sur « Nouvelle interface » pour ajouter une interface réseau.

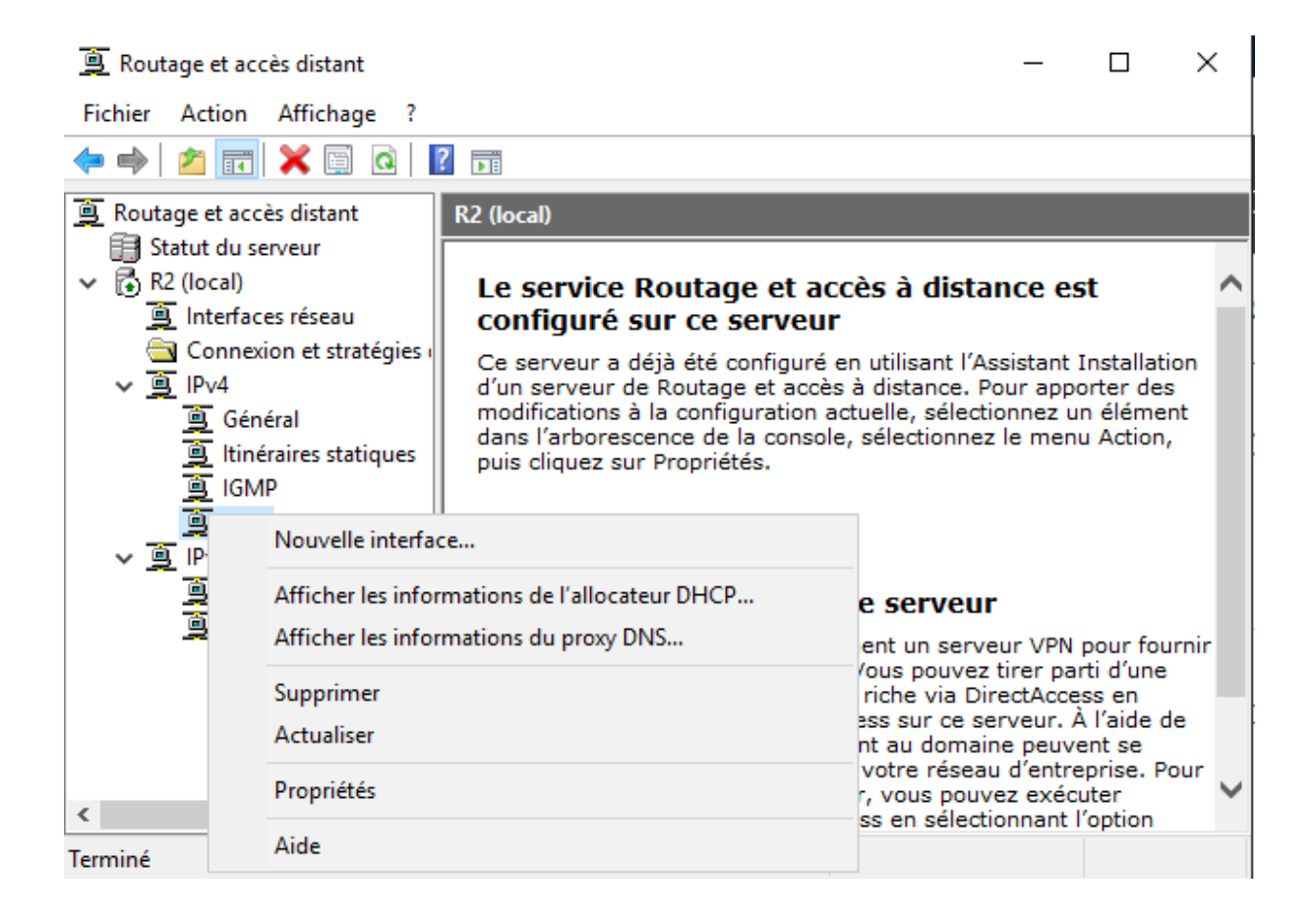

Sélectionné un LAN ou WAN pour le configurer. A savoir qu'il faudra répéter ces manipulations pour chaque interface réseau que l'on veut configurer pour la NAT.

| Nouvelle interface pour Network Address Translation (NAT)                                       | Х | Nouvelle interface pour Network Address Translation (NAT)                                       | × |
|-------------------------------------------------------------------------------------------------|---|-------------------------------------------------------------------------------------------------|---|
| Ce protocole de routage fonctionnera sur l'interface que vous aurez<br>sélectionnée ci-dessous. |   | Ce protocole de routage fonctionnera sur l'interface que vous aurez<br>sélectionnée ci-dessous. |   |
| Here And And And And And And And And And And                                                    |   | Lage Interne                                                                                    |   |
| LAN3                                                                                            |   |                                                                                                 |   |
|                                                                                                 |   |                                                                                                 |   |
|                                                                                                 |   |                                                                                                 |   |
|                                                                                                 |   |                                                                                                 |   |
|                                                                                                 |   |                                                                                                 |   |
|                                                                                                 |   |                                                                                                 |   |
|                                                                                                 |   |                                                                                                 |   |
| OK Annule                                                                                       | r | OK Annule                                                                                       | r |

Pour les LAN sélectionné « Interface privée connectée au réseau privé ».

| Propri | étés de : Propriété | is de Traduction    | d'adresses rése        | ?        | >     |
|--------|---------------------|---------------------|------------------------|----------|-------|
| NAT    |                     |                     |                        |          |       |
| Туре   | e d'interface :     |                     |                        |          |       |
| •      | nterface privée cor | nectée au résea     | u privé                |          |       |
| 01     | nterface publique c | onnectée à Inter    | net                    |          |       |
|        | 🗌 Activer NAT su    | cette interface     |                        |          |       |
|        | NAT permet au       | c clients de ce rés | seau d'envoyer et de l | recevoir | des   |
|        | donnio o par na     |                     |                        |          |       |
|        |                     |                     |                        |          |       |
|        |                     |                     |                        |          |       |
|        |                     |                     |                        |          |       |
|        |                     |                     |                        |          |       |
|        |                     |                     |                        |          |       |
|        |                     |                     |                        |          |       |
|        |                     |                     |                        |          |       |
|        |                     |                     |                        |          |       |
|        |                     |                     |                        |          |       |
|        |                     |                     |                        |          |       |
|        |                     | OK                  | Annuler                | Appli    | iquer |

Pour les WAN sélectionné « Interface publique connecté à Internet »

Et cocher « Activer NAT sur cette interface »

| Proprié | tés de : Propriété                 | s de Traduction d'ac                           | dresses rése                  | ?            | ×      |
|---------|------------------------------------|------------------------------------------------|-------------------------------|--------------|--------|
| NAT     | Pool d'adresses                    | Services et ports                              |                               |              |        |
| Туре    | d'interface :                      |                                                |                               |              |        |
| O In    | terface <u>p</u> rivée conr        | nectée au réseau priv                          | é                             |              |        |
| ⊙ In    | terface p <u>u</u> blique co       | onnectée à Internet                            |                               |              |        |
| V       | Activer NAT sur                    | cette interface                                |                               |              |        |
|         | NAT permet aux<br>données par Inte | clients de ce réseau<br>met en utilisant cette | d'envoyer et de<br>interface. | recevoir     | des    |
|         |                                    |                                                |                               |              |        |
|         |                                    |                                                |                               |              |        |
|         |                                    |                                                |                               |              |        |
|         |                                    |                                                |                               |              |        |
|         |                                    |                                                |                               |              |        |
|         |                                    |                                                |                               |              |        |
|         |                                    |                                                |                               |              |        |
|         |                                    |                                                |                               |              |        |
|         |                                    |                                                |                               |              |        |
|         |                                    |                                                |                               |              |        |
|         |                                    | ОК                                             | Annuler                       | <u>A</u> ppl | liquer |

## 5-Test

Le routage fonctionne car PC1 (192.168.10.33) arrive à communiquer avec PC3 (192.168.10.97) et arrive à accéder à internet et inversement.

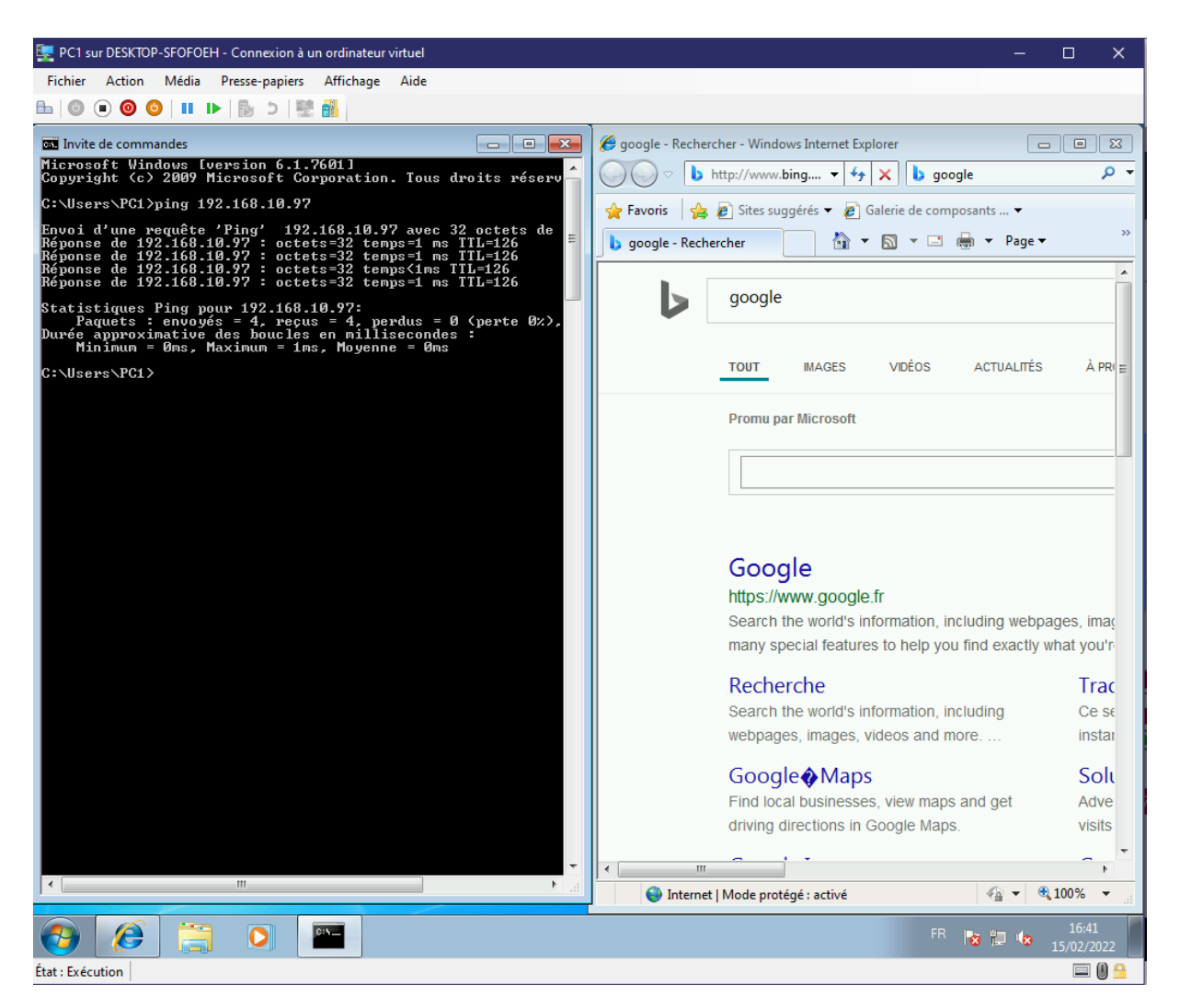